# **BASIC MIKROTIK & CISCO SWITCHING**

BY MD. NURUZZAMAN MIA ID: 163-15-8303

This Report Presented in Partial achievement of the Requirements of the Degree of Bachelor of Computer Science and Engineering.

Supervised By

# GAZI ZAHIRUL ISLAM

Assistant Professor Department of Computer Science and Engineering Daffodil International University

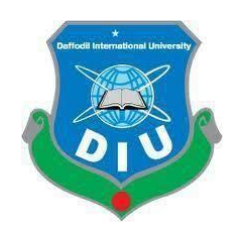

DAFFODIL INTERNATIONAL UNIVERSITY DHAKA, BANGLADESH SEPTEMBER 2019

### APPROVAL

This internship titled "**Basic MikroTik & Cisco Switching**" submitted by Md. Nuruzzaman Mia, ID No: 163-15-8303 to the Department of Computer Science and Engineering, Daffodil International University has been accepted as reasonable for the partial achievement of the requirements for the degree of B.Sc. in Computer Science and Engineering and approved as to its technique and contents. The presentation has been held on 12 September 2019.

## **BOARD OF EXAMINERS**

**Dr. Syed Akhter Hossain Professor and Head** Department of Computer Science and Engineering Faculty of Science & Information Technology Daffodil International University

albro

Internal Examiner

Chairman

Abdus Sattar Assistant Professor Department of Computer Science and Engineering Faculty of Science & Information Technology Daffodil International University

Shah Md. Tanvir Siddiquee Assistant Professor Department of Computer Science and Engineering Faculty of Science & Information Technology Daffodil International University

**Dr. Dewan Md. Farid** Associate Professor Department of Computer Science and Engineering United International University **Internal Examiner** 

**External Examiner** 

### DECLARTION

I hereby announce that, this internship report is organized by me Md. Nuruzzaman Mia, ID No: 163-15-8303 to the department of Computer Science and Engineering, Daffodil International University. I also announce that internship report nor any part of this internship report has been submitted in another place for award of any degree or Diploma. I also announce that, collect information form Daffodil online limited (DOL), Data center and internet Service Provider (ISP) Based Company, Books and Internet.

Supervised by:

Mr. Gazi Zahirul Islam Assistant Professor Department of CSE Daffodil International University

#### **Co-supervised by:**

Mr. Md. Tarek Habib Assistant Professor Department of CSE Daffodil International University

#### Submitted by:

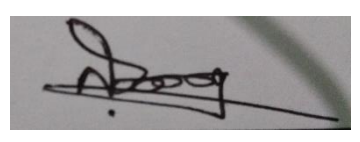

**Md. Nuruzzaman Mia** ID: 163-15-8303 Department of CSE Daffodil International University

### ACKNOWLEDGEMENT

I am thankful to Sabbir Ahamed, General Manager of Daffodil Online Limited. I am thankful to Mr. Mohammad Abul Basher, (System, Network & Training) of Daffodil Online Limited. Without their continuous support I can't continue my internship in the company. Other members of the company helped me exceptionally for doing my internship.

I fell really thankful and wish my major my responsibility Supervisor **Mr. Gazi Zahirul Islam, Assistant Professor,** Department of CSE Daffodil International University, Dhaka. Profound Knowledge & keen interest of our supervisor in the field of "Basic MIKRO TIK & Cisco Switch", to carry out this internship. She is incessant patience, discerning direction, ceaseless consolation, consistent and fiery supervision, helpful feedback, perusing numerous second rate outline and remedying them at all stage have made it conceivable to finish this entry internship.

I would like to express my heartiest gratitude to Dr. Syed Akhter Hossain, Department of CSE, for his kind help to finish my internship and also to other faculty member and the staff of CSE department of Daffodil International University.

I would like to thank my entire course mate in Daffodil International University, who took part in this discuss while completing the course work.

Finally, I must acknowledge with due respect the constant support, motivation and patients of parents

## ABSTRACT

MikroTik is simple terms an operating system .It is the software on a Basic computer operator to access the devices on the computer to perform preferred functions. It is very useful for our daily life. In this sector we will know about Cisco Switch, MikroTik, Cabling, Linux System etc. Network devices are connected to computers, peripherals, devices. Switch, routers and wireless access points are the fundamental networking basic during them device connected to network can communicate with one computer to another computer and with other networks, like the internet. Now a day's big number of people all over the world usage internet technology. So networking is so much important. Now-a-days every single people, business and e-commerce, every work station is fully depend on software based communication and internet technology. That is the reason it's extremely helpful to attach the system. Computer system and peripheral are connected to form a network. They provide various advantages, for example Immediate messaging, parallel computing, video conference, interaction with other users using dynamic web pages, sharing information by using internet or web.

# TABLE OF CONTENTS

| CONTENTS                                 | PAGE NO |
|------------------------------------------|---------|
| Approval                                 | i       |
| Declaration                              | ii      |
| Acknowledgement                          | iii     |
| Abstract                                 | v       |
| CHAPTER 01: INTRODUCTION                 | 1-2     |
| 1.1 Introduction                         | 1       |
| 1.2 Objective                            | 1       |
| 1.3 Motivation                           | 1       |
| 1.4 Internship Goals                     | 2       |
| 1.5 Introduction to the organization     | 2       |
| 1.6 Report Layout                        | 2       |
| <b>CHAPTER 02: ORGANIZATION PROFILE</b>  | 3-4     |
| 2.1 About the Company                    | 3       |
| 2.2 Roles in Job Market                  | 3       |
| 2.3 Organization Structure               | 4       |
| CHAPTER 3: TASKS, PROJECT AND ACTIVITIES | 5-26    |
| 3.1 Daily Work and Activities            | 5       |
| 3.2 Event and Activities                 | 6       |
| 3.3 MikroTic Router OS                   | 7       |
| 3.3.1 Router OS                          | 7       |
| 3.3.2 Configuration                      | 7       |
| 3.4 Features                             | 7       |
| 3.5 Mikrotic Router                      | 8       |
| 3.6 Propose Network Diagram              | 9       |
| 3.7 Configuration a Router               | 9       |
| 3.8 Static Configuration                 | 11      |
| 3.9 Bridge Configuration                 | 13      |

| 3.10 DHCP Configuration in MIkroTic Router | 15 |
|--------------------------------------------|----|
| 3.10.1 DHCP Setup                          | 15 |
| 3.11 PCQ Bandwidth Management              | 18 |
| 3.12 PPPoE Setup                           | 21 |
| 3.13 IP Address                            | 23 |
| 3.14 Fiber Optic Cable                     | 24 |
| 3.15 Crossover Cable for color Coding      | 25 |
| 3.16 Challenges                            | 26 |

# CHAPTER 04: CONCLUSION AND FUTURE CAREER

| 4.1 Discussion Conclusion       | 27 |
|---------------------------------|----|
| 4.2 Scope for the Future Career | 27 |
| REFERENCES                      | 28 |
| APPENDIX                        | 29 |

# LIST OF FIGURES

| FIGURES                                                | PAGE NO |
|--------------------------------------------------------|---------|
| Figure 2.1: Organization of Daffodil Online Limited    | 4       |
| Figure 3.1: MikroTik wireless Router                   | 8       |
| Figure 3.2: Network Diagram                            | 9       |
| Figure 3.3: Reset System                               | 10      |
| Figure 3.4: IP address assign                          | 10      |
| Figure 3.5: Enter the Address Details                  | 11      |
| Figure 3.6: Gateway setup                              | 12      |
| Figure 3.7: DNS setting                                | 12      |
| Figure 3.8: NAT Rule                                   | 13      |
| Figure 3.9: Bridge port assign                         | 14      |
| Figure 3.10: IP address assign of bridge configuration | 14      |
| Figure 3.11: DHCP server interface                     | 15      |
| Figure 3.12: IP address assigning in DHCP Setup        | 16      |
| Figure 3.13: Gateway for DHCP Network                  | 17      |
| Figure 3.14: DNS setup                                 | 17      |
| Figure 3.15: DHCP Setup                                | 18      |
| Figure 3.16: Mangle Rule                               | 18      |
| Figure 3.17: Mangle Advanced Setting                   | 19      |
| Figure 3.18: Creating Queue                            | 20      |
| Figure 3.19: Queue types                               | 20      |
| Figure 3.20: import address.rsc                        | 21      |
| Figure 3.21: PPPoE Setup                               | 22      |
| Figure 3.22: PPPoE Profile Create                      | 23      |
| Figure 3.23: Fiber Optic Cable                         | 24      |
| Figure 3.24: Network Cable                             | 25      |

# LIST OF TABLES

| TABLE                              | PAGE NO |
|------------------------------------|---------|
| Table 3.1: Address Classes         | 24      |
| Table 3.2: Network Cable Crossover | 25      |

# CHAPTER 01 INTRODUCTION

## **1.1 Introduction**

The major goal of learning is to gain wisdom. I choose an internship because I gain to developed skill. Now huge number of people using information technology and server in worldwide over the internet. The Information Technology (IT) industry is one of the most growing industries worldwide. In Bangladesh, the IT sector has started growing particularly after 2000 years because of some positive rules of the government. So our country huge working places would be creating in future. Our country young generation IT learning knowledge apply this station. As a result our country would be developed.

## 1.2 Objectives

- > The major goal of study is to acquire wisdom.
- > I choose an internship because I gain to developed skill.
- Everyday learn about latest technology &challenge to improved & developed sets of skills.
- Network Support Engineer performed responsibility and working Action analyzing from different aspects.
- > To achieve the internship requirement under the program of CSE.
- > To gain detailed Wisdom on MikroTic & Cisco Switch.

## **1.3 Inspiration**

The CSE Program prepares students for a professional career in IT sector. Internship to get the applied knowledge in this sector in computer technology. It is important to gaining practical knowledge. It increases our professional experience in engineering or information technology system & it help to make me professional. I hope internship skill help me face to challenge in job market of my future professional life. That's why I choose internship for my future professional life [2]

## **1.4 Internship Goals**

- ✓ Install MikroTik interactively and with kick start
- ✓ Perform user and group administration
- ✓ Study about every networking device
- ✓ Managing of networking system
- $\checkmark$  How to Communication between customer
- $\checkmark$  How to allocate excellent facility to Customer Etc.

### **1.5 Introduction to the organization**

Daffodil online Ltd. is single of the outstanding internet service provider (ISP) in our country. They are oldest organization in ICT division. This Company includes Information Communication Technology services & authorization in since July 2002. This Company applies the newest technologies and upgrading the services where it required. This company is very expert and advanced in the field of information communication technology where their initial occupation rules are long-standing concern with our customer. They worked finished many national projects with international organizations [1].

### **1.6 Report Layout**

**Chapter-1:** I have explained this chapter internship purpose, inspiration, goals of internship And inception to the internship company structure.

**Chapter-2:** I have explain this chapter about the organization & organization Structure, and also explain this company the offered and roles in job promote of MikroTic & Cisco Switch.

**Chapter-3:** I have explained & shown this chapter everyday work and activities, Event and Activities, Challenge & Router OS Etc.

**Chapter- 4**: I have described this chapter Conclusion & Scope for Future Career about MikroTic and Cisco Switch.

# **CHAPTER 02**

#### **INTERNSHIP ORGANIZATION**

#### 2.1 About the Company

Daffodil online Ltd. is single of the most important internet service providers (ISP) in our country. They are oldest organization in the ICT division. This Company vision is Proficiency in customer service through potential integration between individual departments. This Company are membership with Bangladesh Computer Samity, Asia Pacific network Information Center etc. This company all employee potential professional skill is very well .they are also certified and linked with Cisco, Linux, Oracle, and Microsoft. This company provides internet services and also deliver training like as Linux, MikroTic, and MTCNA Etc [1], [3].

#### 2.2 Roles in Job Market

The roles in job market of Daffodil Online Limited (DOL) are as following IT Services:

- Linux Administration
- Network Administration
- Web Server Administration
- System Administration
- Security Engineer.
- Technical Support
- Senior Network Engineer
- Manager of Broadband Network (ISP)
- Network Engineer-(CISCO/Juniper/Ethernet)
- Support Engineer As like- (Windows/ Linux /VMware /Network) Etc [2].

# 2.3 Structure of Organizational

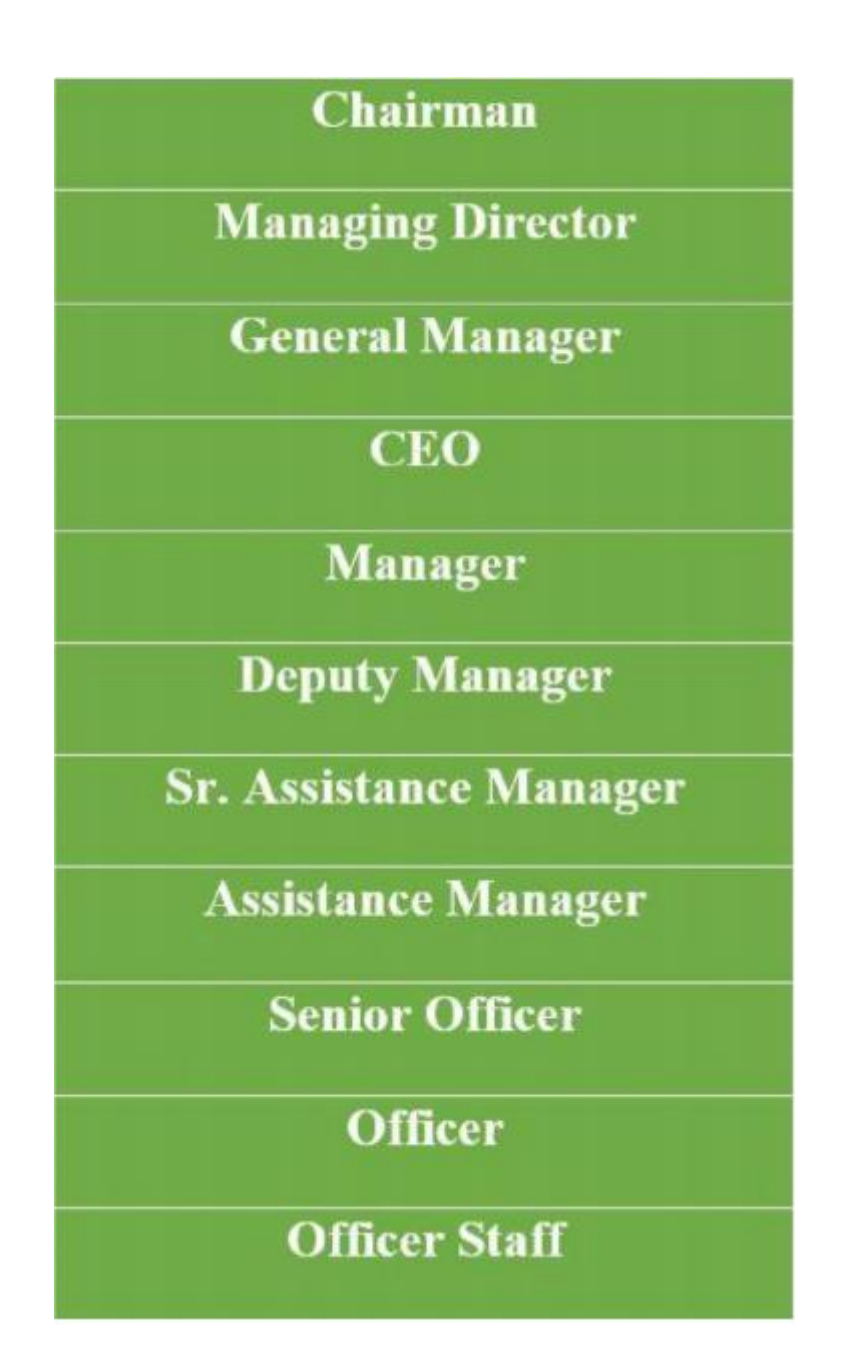

Figure 2.1: Diagram of DOL Structure

# **CHAPTER 03**

# TASKS, PROJECT AND ACTIVITIES

### 3.1 Every day Work and Actions:

Month 1: In the 1'st month I have completed following work and I have learned.

- Learning about basic Network components
- How to Configure internet to a PC
- Computer Network
- Networking Devices
- File & Folder Share Using LAN

Month 2: In the 2<sup>nd</sup> month I have learned & completed the following Work

- ✤ Numbering System
  - ➢ Binary
  - Decimal
- IP Addressing
- Cabling
- Networking : Many type of networking concept gaining following this Networking
  - o Local Area Network
  - o Metropolitan Area Network
  - o Wide Area Network

# Month 3: In the 3<sup>rd</sup> month I have learned & completed the following Work

- > Configuration of MikroTik Router operating System
- mechanism of installation
- Configuration of Static routing
- Design of Bridging System

- Configuration of DHCP routing
- Bandwidth administration using PCQ
- > PPPoE Configuration

Month 4: 4'th month I Have completed following this work

## Switch Configuration

- Hostname Setup
- Console Password Setup
- Banner Setup
- Enable Password Setup
- Enable Secret Password Setup
- > IP Address Assign to Interface & Comment the Interface
- Telnet Configuration
- SSH Configuration
- Username and Password Configuration
- VLAN Configuration
- Port Assign to Single interface
- Saving and Erasing Configuration

#### 3.2 Events and Activities

In the Education Sector capable and knowledgeable Manpower is important issues for best value education. Daffodil Online Limited prefers the Best superiority Teacher for professional training and Courses. Daffodil Online Limited maintains efficient approach for recruitment. first time candidates have a sit on written test, then written exam test pass candidates again vaiva exam face & finally working or practical exam attend, then will be join this company, otherwise any exam fail the candidates will be rejected. Daffodil Online Ltd (DOL) is very state forward & 0% tolerances rules any Event like as employee appoints. Daffodil Online Ltd. has totally qualified the conventional idea of polytechnic, technological & occupational ability expansion education sector in our country. Now daffodil online Ltd is too much fashionable honor

in the commercial label. It has acquired international recognition too much small time. On the other hand Daffodil Online Limited provided best value professional training. Daffodil Online Limited Provided the Training for Diploma Engineers, business line professional and Human Resource [1].

## **3.3 MikroTik Router OS**

MikriTic Latvian institute was recognized in 1996 .This Company generate switch and distant ISP frame. Now This Company Provide MikroTic internet connectivity provides hardware & software in the various countries [5].

## 3.3.1 Router OS

Router OS means network manage approach based on Linux design for installation on MikroTik Router Board routers. It know how to be also set up on the PC, Structure into a router through firewall, VPN server and client access point [6]. The system can serve as a interned on a wireless access system.

### **3.4 Features**

Routers OS supports feature are bellow that...

- Hardware Support
- ➤ Firewall
- > MPLS
- ➢ Wireless
- > DHCP
- > Hotspot
- > QoS
- > Proxy
- Spanning tree protocol like as (RSTP, STP), Firewall, Bridge, MAC etc.
- It protocol Label switching, etc.
- ➢ It protocol Label switching, etc.

## 3.5 MikroTik Router

Router is the operation directors of the worldwide internet. Routers communication with every Network, and prepared network packets out into a network. It dictates the best way to send data over the Internet. MikroTic router has many types such as cloud core router .this router has up to 4 SFP ports 12 GB Ethernet port, and it also has USB port. This device or router home Access point is a perfect small device for your home or office. This router has high performance scale, unified communication and virtualization ready platform. The commits bandwidth transmitted rate very faster over the internet [4].

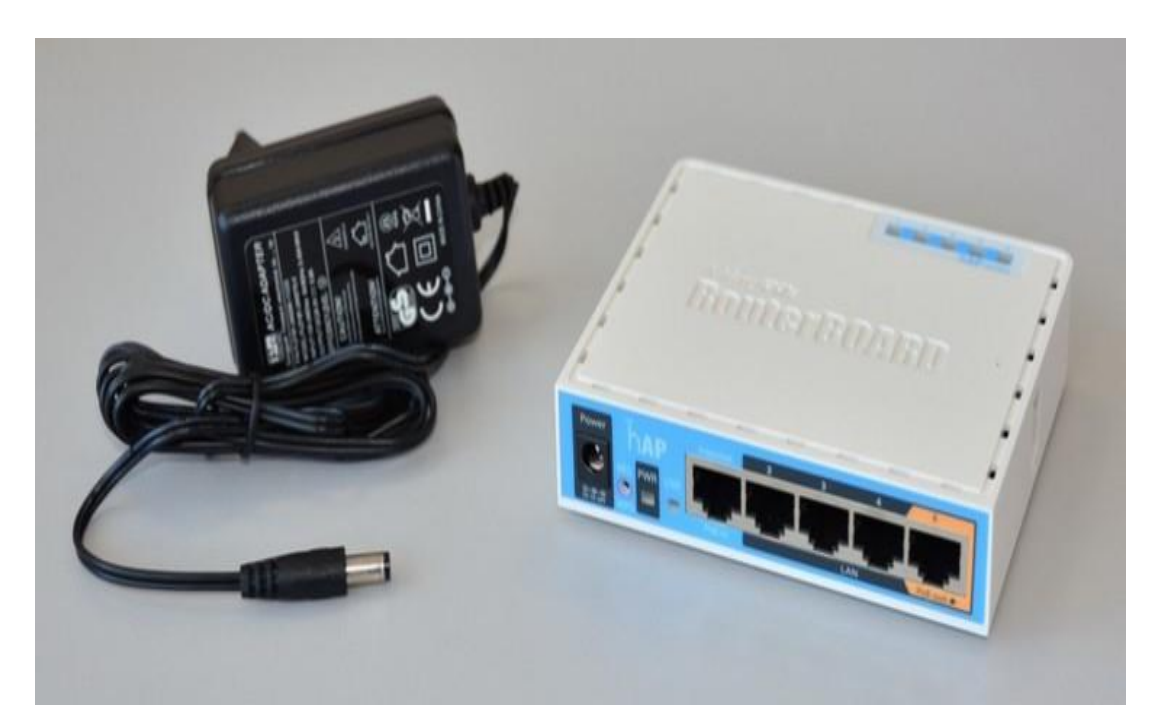

Figure 3.1: MikroTic Router

## 3.6 Network Diagram (MikroTik & Switch Configuration)

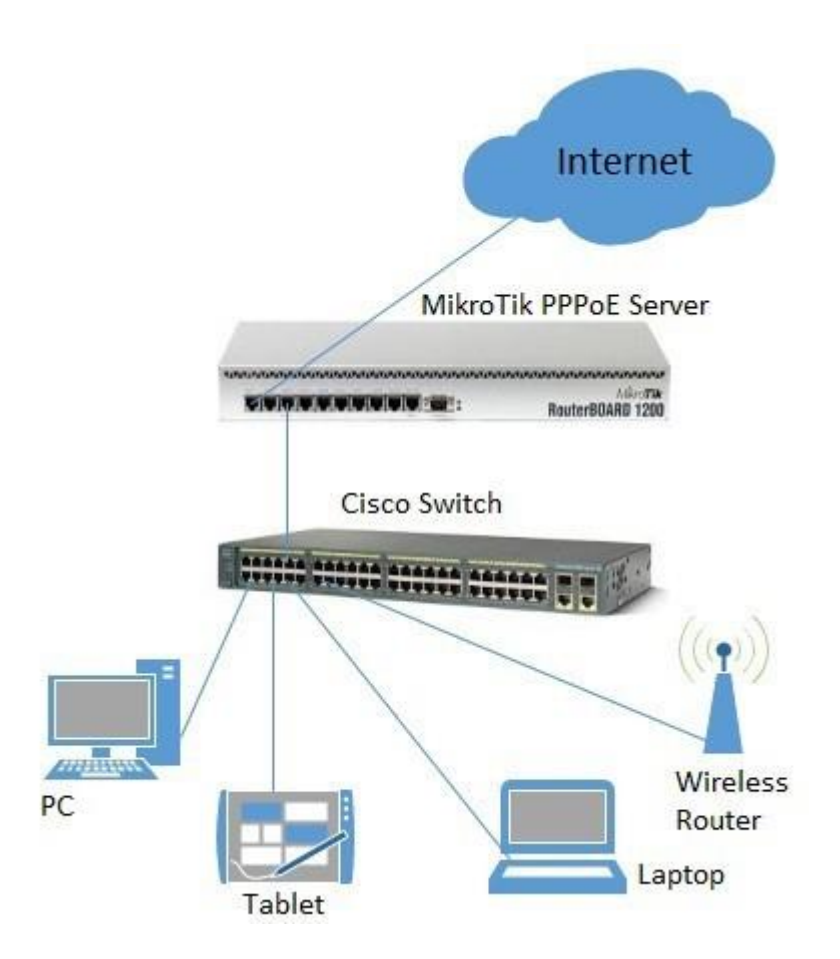

Figure 3.2: Network Diagram

## 3.7 Configure a Router

- Step 1: At First Time We Connect The MikroTic Router Our PC or Laptop. Then We Working Easily Using Win box Software then Open This Software & Go to New Terminal.
- ✓ Step 2: New Terminal Option Click & open the Dialog Box & Reset this Router Show The Reset System Figure 3.3

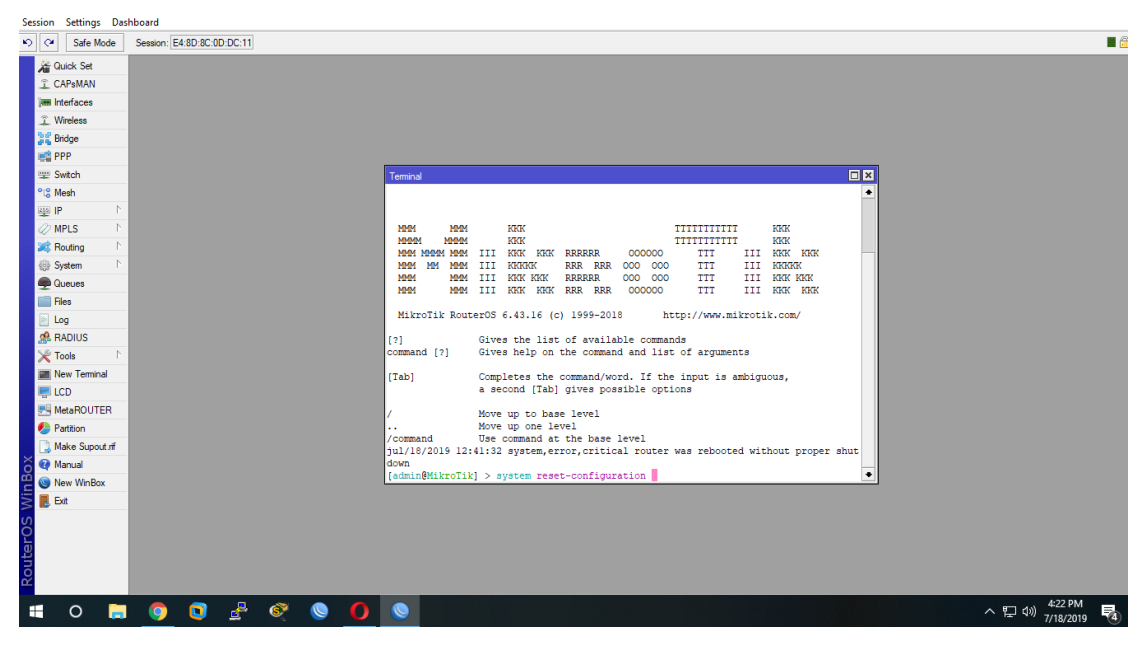

Figure 3.3: System Reset

- ✓ Step 3: IP Address Assign System At First click IP>>Address
- ✓ Step 4: When it Open Address dialogue Box then click Add (+) Option to open the add IP Address Window.

| Address List           |                |
|------------------------|----------------|
| + - / × / /            | Find           |
| Address 🛆 Netwo        | rk Interface 🔻 |
| ::: LAN                |                |
| 172.16.1.1/24          | 6.1.0 ether2   |
| ::: WAN                |                |
| 🕆 192.168.50.20 192.10 | 68.50.0 ether1 |
|                        |                |
|                        |                |
|                        |                |
|                        |                |
| 2 items                |                |

Figure 3.4: IP address allocate

✓ Step 5: After the New IP address Box Open & Enter the new Address Details As like Address, Interface Select Then Click OK Option.

| New Address        |         |
|--------------------|---------|
| Address: 0.0.0/0   | ОК      |
| Network:           | Cancel  |
| Interface: wlan1 Ŧ | Apply   |
|                    | Disable |
|                    | Comment |
|                    | Сору    |
|                    | Remove  |
| enabled            |         |

Figure 3.5: Enter the Address Details

# **3.8 Configuration of Static Routing**

✓ Step 1: Method

At first Go to IP > Route > Add (+) > Gateway

Then > Click OK Option

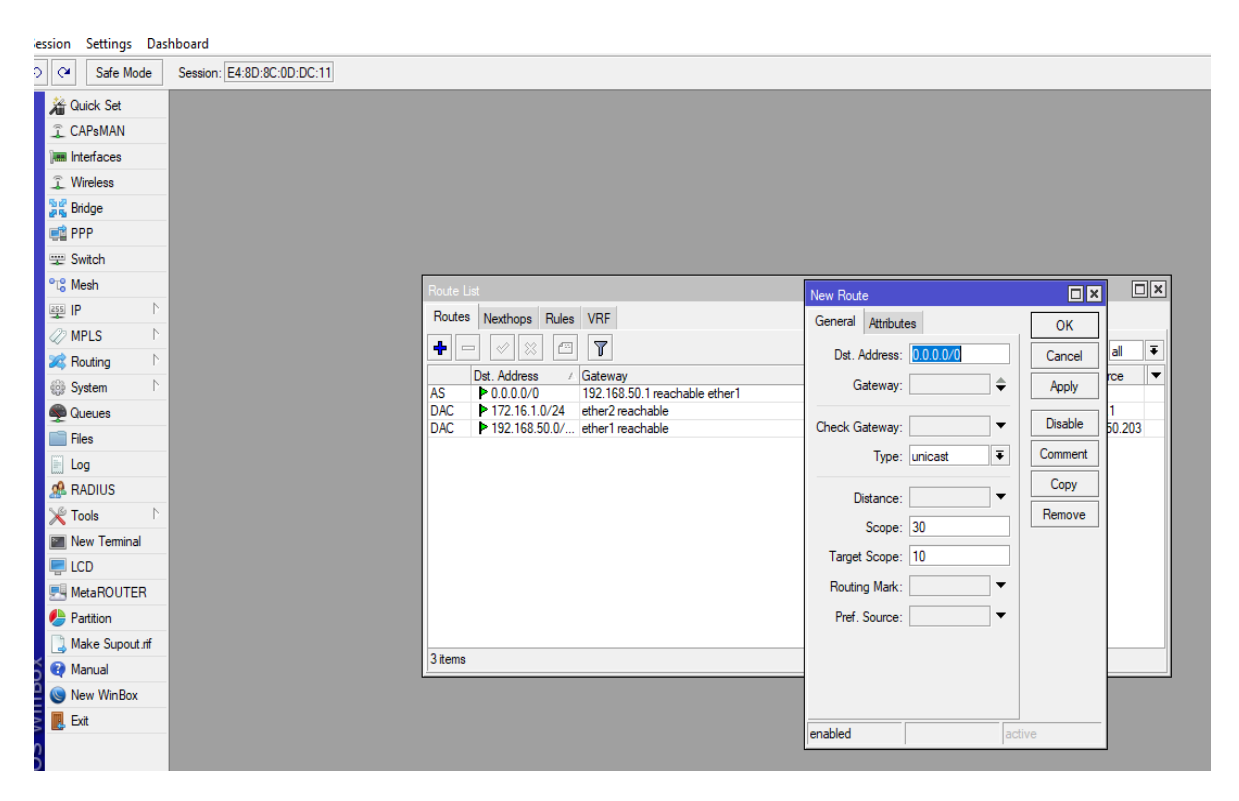

Figure 3.6: Gateway setup

✓ Step 2: Method

Go to IP > DNS Then DNS Select & Click

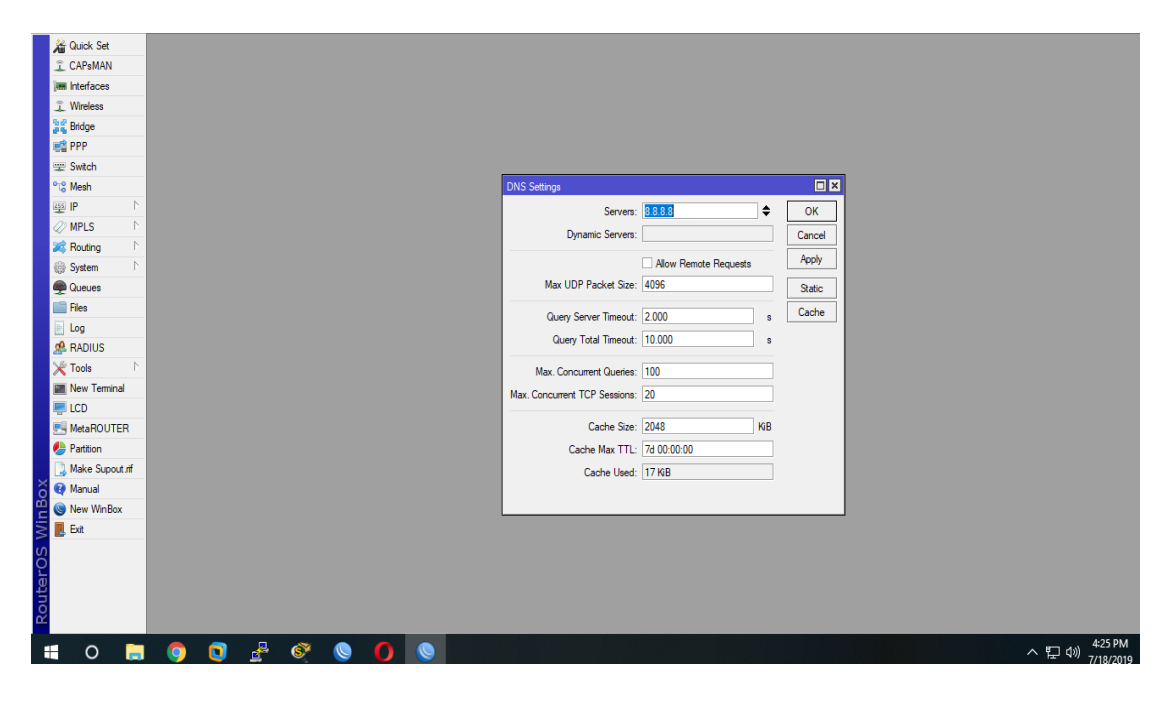

Apply > OK Option

Figure 3.7: Domain name system setting

```
✓ Step 3: Method:
```

Go to IP Then > Firewall > Then NAT > Add > Action

Masquerade Then Click Apply OK

Show Network address translation rule setting in Figure 3.8

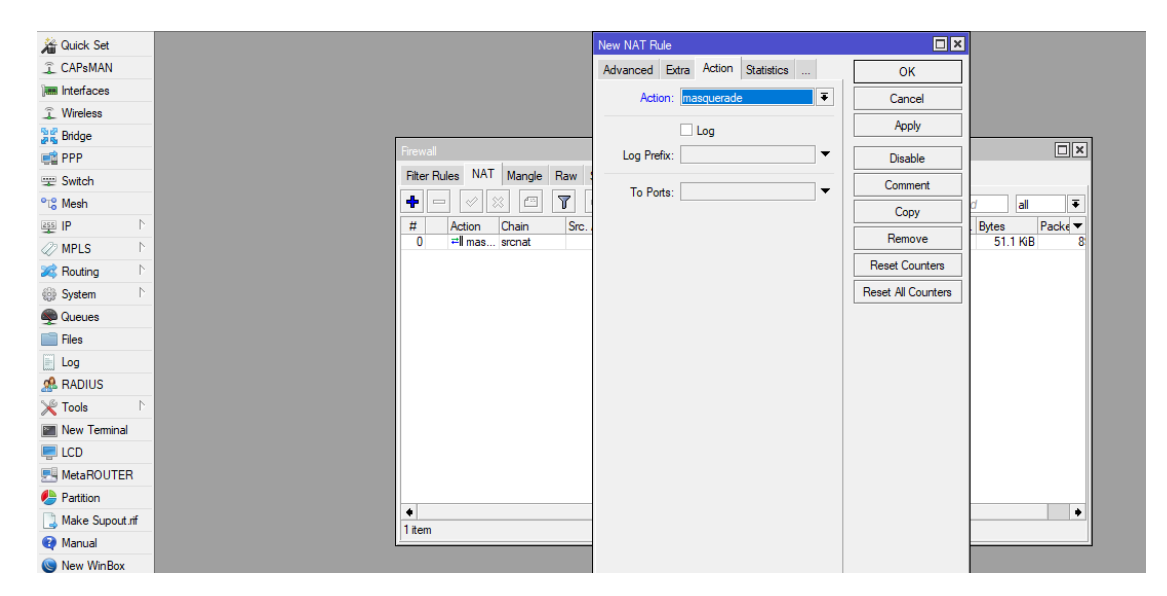

Figure 3.8: Network address translation rule

# 3.9 Configuration of Bridge Routing

✓ Step 1: At First Click The Bridge option >Then Add (+) Write Bridge Name Of Action

Then Apply > OK Option

Showing The Bridge Path Assigning figure 3.9

|     |                        | Jugaion |      | 00.00.00.0  | 0.11  |                  |           |         |             |     |          |                 |          |      |
|-----|------------------------|---------|------|-------------|-------|------------------|-----------|---------|-------------|-----|----------|-----------------|----------|------|
|     | 嶺 Quick Set            |         |      |             |       |                  |           |         |             |     |          |                 |          |      |
|     | CAPsMAN                |         |      |             |       |                  |           |         |             |     |          |                 |          |      |
|     | 🛲 Interfaces           |         |      |             |       |                  |           |         |             |     |          |                 |          |      |
|     | 🚊 Wireless             |         |      |             |       |                  |           |         |             |     |          |                 |          |      |
|     | 📲 Bridge               |         |      |             |       |                  |           |         |             |     |          |                 |          |      |
|     | 📑 PPP                  |         |      |             |       |                  |           |         |             |     |          |                 |          |      |
|     | 🕎 Switch               |         |      |             |       |                  |           |         |             |     |          |                 |          |      |
|     | °t <mark>8</mark> Mesh | Bridge  |      |             |       |                  |           |         |             |     |          |                 |          |      |
|     | 📴 IP 🗈 🗅               | Bridge  | Port | ts VLANs    | MSTIs | Port MST Overrid | des Filte | rs NAT  | Hosts       | MDB | }        |                 |          |      |
|     | 🖉 MPLS 🛛 🗅             |         |      | /<br>/<br>/ | - 7   |                  |           |         |             |     |          |                 |          |      |
|     | 😹 Routing 🛛 🗅          | #       |      |             | Bric  |                  | Horizon   | Trusted | Priority (b | P   | ath Cost | Role            | Root Pat | <br> |
|     | ∰ Svstem ►             | 0 H     | 1    | terher2     | brid  | lge<br>lae1      | 110112011 | no      | r noncy (r  | 80  | 10       | designated port | NOUT AL  |      |
|     |                        | 1 IH    | 1    | tether3     | brid  | lge1             |           | no      |             | 80  | 10       | disabled port   |          |      |
|     | Queues                 | 2 IH    | 1≃   | tether7     | brid  | lge1             |           | no      |             | 80  | 10       | disabled port   |          |      |
|     | Files                  | 3 IH    | 1≃   | tether8     | brid  | lge1             |           | no      |             | 80  | 10       | disabled port   |          |      |
|     | 📄 Log                  |         |      |             |       |                  |           |         |             |     |          |                 |          |      |
|     | 🧟 RADIUS               |         |      |             |       |                  |           |         |             |     |          |                 |          |      |
|     | 🄀 Tools 🛛 🗅            |         |      |             |       |                  |           |         |             |     |          |                 |          |      |
|     | 📰 New Terminal         |         |      |             |       |                  |           |         |             |     |          |                 |          |      |
|     | 🖳 LCD                  |         |      |             |       |                  |           |         |             |     |          |                 |          |      |
|     | E MetaROUTER           |         |      |             |       |                  |           |         |             |     |          |                 |          |      |
|     | 🤚 Partition            |         |      |             |       |                  |           |         |             |     |          |                 |          |      |
|     | 📑 Make Supout.rif      | 4.3     |      |             |       |                  |           |         |             |     |          |                 |          |      |
| č   | 😧 Manual               | 4 items | _    |             | _     |                  | _         | _       | _           | _   | _        |                 |          | <br> |
| B   | S New WinBox           |         |      |             |       |                  |           |         |             |     |          |                 |          |      |
| Nin | 📕 Exit                 |         |      |             |       |                  |           |         |             |     |          |                 |          |      |
| S   |                        |         |      |             |       |                  |           |         |             |     |          |                 |          |      |

Figure 3.9 Allocate of Bridge port

✓ **Step** 2: IP Address allocate of bridge configuration bellow this figure

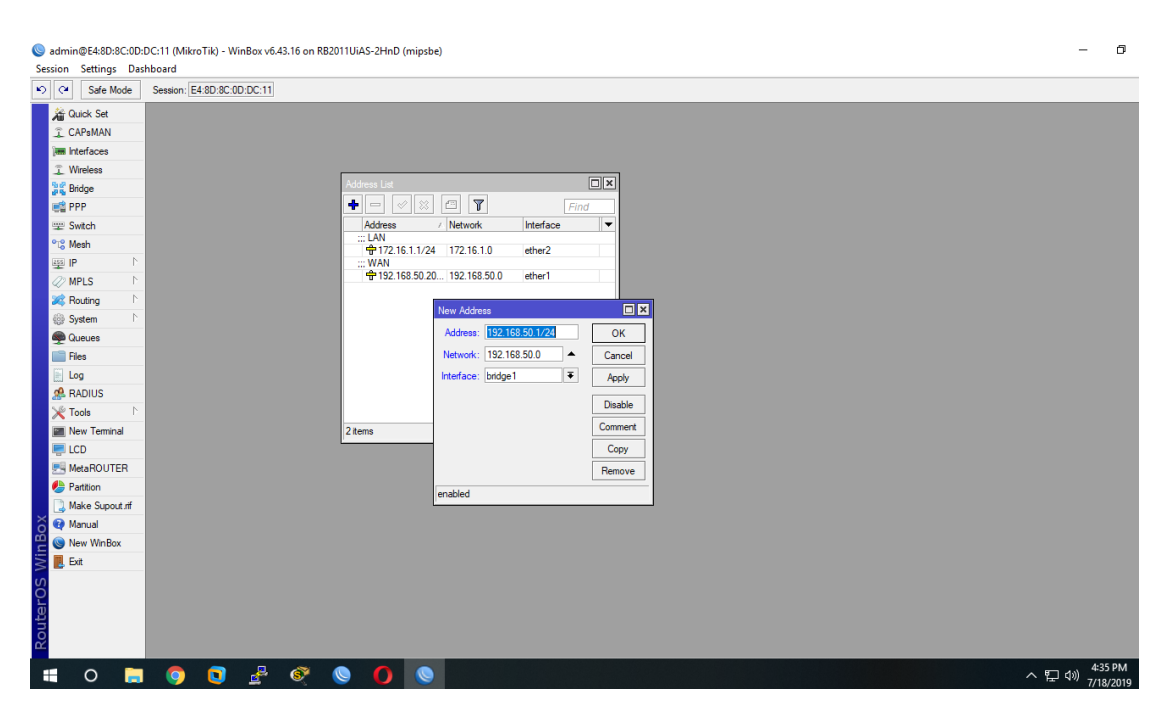

Figure 3.10: IP Allocate for Bridge

## **3.10 DHCP Configuration of MikroTic Router**

Dynamic Host Configuration Protocol (DHCP) is a client server protocol. It is also Network Management protocol provides by IP Address & another subnet, Gateway and also DNS to DHCP server. Every MikroTic Router has working in DHCP perfection.

# 3.10.1 DHCP Setup

✓ Step 1: Method:

At first Go to IP then >DHCP > Add (+) > Action Then choose DHCP Server Interface showing figure bellow

| DHCP Server                              |                                        |      |
|------------------------------------------|----------------------------------------|------|
| DHCP Networks Leases Options Option Sets | Alerts                                 |      |
| 🕂 🖃 🖉 💥 🍸 DHCP Config DHCF               | <sup>9</sup> Setup                     | Find |
| Name / Interface Relay                   | Lease Time Address Pool Add AR         | •    |
| dhcp1 ether2                             | DHCP Setup                             |      |
|                                          | Select interface to run DHCP server on |      |
|                                          | DHCP Server Interface: bridge1         |      |
|                                          |                                        |      |
|                                          | Real Net Creat                         |      |
|                                          |                                        |      |
|                                          |                                        |      |
|                                          |                                        |      |
|                                          |                                        |      |
| 1 item                                   |                                        |      |

Figure 3.11: DHCP server interface

# ✓ Step 2: Method

| Go to IP > DHCP> DHCP setup then Next Option C | Click & DHCP address assign |
|------------------------------------------------|-----------------------------|
|------------------------------------------------|-----------------------------|

| DHCP Server                                           |      |
|-------------------------------------------------------|------|
| DHCP Networks Leases Options Option Sets Alerts       |      |
| + - 🖉 X T DHCP Config DHCP Setup                      | Find |
| Name / Interface Relay Lease Time Address Pool Add AR | •    |
| DHCP server can not run on slave interface!           |      |
| dhcp1 ether2 DHCP Setup                               |      |
| Select network for DHCP addresses                     |      |
|                                                       |      |
| DHCP Address Space: 172.16.1.0/24                     |      |
|                                                       |      |
|                                                       |      |
| Back Next Cancel                                      |      |
|                                                       |      |
|                                                       |      |
|                                                       |      |
|                                                       |      |
|                                                       |      |
| 4                                                     |      |
| l tem                                                 |      |

Figure 3.12: IP Address assign for DHCP setup

✓ Step 3: Method

IP > DHCP > DHCP Setup Then

Gateway for DHCP Network as like 172.16.1.1 then Next Option Click

| 40.000         |                 |                                        |                        |      |                             |
|----------------|-----------------|----------------------------------------|------------------------|------|-----------------------------|
| CAPeMAN        |                 |                                        |                        |      |                             |
|                |                 |                                        |                        |      |                             |
| T Wireless     |                 |                                        |                        |      |                             |
| Bridge         |                 |                                        |                        |      |                             |
| PPP            |                 |                                        |                        |      |                             |
| T Switch       |                 |                                        |                        |      |                             |
| °18 Mesh       | DHCP Server     |                                        |                        |      |                             |
|                | DHCP New        | orke Lazeae Ontione Ontion Sate Alarte |                        |      |                             |
| Ø MPLS ►       |                 |                                        |                        |      |                             |
| Routing        |                 | B DHCP Comig DHCP Setup                |                        | Find |                             |
| Svstem         | Name<br>DHCP at | / Interface Helay Lease Time           | Address Pool Add AR    | •    |                             |
| Cueues         | dhcp1           | ether2 DHCP Setup                      |                        |      |                             |
| Files          |                 | Select gateway                         | or given network       |      |                             |
| E Log          |                 | Gateway for DH                         | CP Network: 172.16.1.1 |      |                             |
| A RADIUS       |                 |                                        |                        |      |                             |
| 🗶 Tools 🗈 🗈    |                 | _                                      |                        |      |                             |
| New Terminal   |                 |                                        | Back Next Cancel       |      |                             |
| 📮 LCD          |                 |                                        |                        |      |                             |
| MetaROUTER     |                 |                                        |                        |      |                             |
| Partition      |                 |                                        |                        |      |                             |
| Make Supout nf |                 |                                        |                        |      |                             |
| 🙀 Manual       | T Rem           |                                        |                        |      |                             |
| New WinBox     |                 |                                        |                        |      |                             |
| 📕 Ext          |                 |                                        |                        |      |                             |
|                |                 |                                        |                        |      |                             |
|                |                 |                                        |                        |      |                             |
|                |                 |                                        |                        |      |                             |
|                |                 |                                        |                        |      |                             |
|                |                 |                                        |                        |      |                             |
|                |                 |                                        |                        |      | へ 町 chi) <sup>4:39 PM</sup> |
|                |                 |                                        |                        |      | 7/18/2019                   |

Figure 3.13: Gateway DHCP Network

✓ Step 4: Method

Go to IP > DHCP > DHCP setup > Then every Process Complete have Next button

DNS Setup Show in figure 3.14

| DHCP Networks Leases Options Option Sets    | Alerts                         |      |
|---------------------------------------------|--------------------------------|------|
| 🕂 🖃 🖉 🕅 DHCP Config DH                      | CP Setup                       | Find |
| Name 🕢 Interface Relay                      | Lease Time Address Pool Add AR | •    |
| DHCP server can not run on slave interface! |                                |      |
| dhcp1 ether2                                | DHCP Setup                     |      |
|                                             | Select DNS servers             |      |
|                                             | DNS Servers: 8.8.8.8           |      |
|                                             |                                |      |
|                                             | Back Next Cancel               |      |
|                                             |                                |      |
|                                             |                                |      |
|                                             |                                |      |
| 1 item                                      |                                |      |

Figure 3.14: DNS Setup

✓ **Step 5**: Finely DHCP setup has Completed Show in Figure 3.15

| DHCP Server                                 |                                  |        |      |
|---------------------------------------------|----------------------------------|--------|------|
| DHCP Networks Leases Options Option Set     | s Alerts                         |        |      |
| + - 🖉 💥 🍸 DHCP Config 🛛                     | HCP Setup                        |        | Find |
| Name 🔺 Interface Relay                      | DUCD Seture                      | Add AR | •    |
| DHCP server can not run on slave interface! | DHCP Setup                       |        |      |
| dhcp1 ether2                                |                                  | no     |      |
| dhcp2 wlan1 0.0.0.                          | Setup has completed successfully | no     |      |
|                                             | OK                               |        |      |

Figure 3.15: DHCP Setup Completed

# 3.11 Bandwidth Management or Sharing of PCQ

✓ **Step 1**: At first Go to IP > Firewall then > Mangle option & click Add (+)

>> General: chain then routing Action then press apply >Ok

| 😻 admin@E4:8D:8C:0D | :DC:11 (MikroTik) - WinBox v6.43.16 on RB2011UiAS-2HnD (mipsbe) |         |                    |                      |         |                    |           |   |
|---------------------|-----------------------------------------------------------------|---------|--------------------|----------------------|---------|--------------------|-----------|---|
| Session Settings Da | shboard                                                         |         |                    |                      |         |                    |           |   |
| Safe Mode           | Session: E4:8D:8C:0D:DC:11                                      |         |                    |                      |         |                    |           |   |
| 🔏 Quick Set         |                                                                 | New Man | ngle Rule          |                      |         |                    |           |   |
| CAPsMAN             |                                                                 | General | Advanced 8         | Extra Action Statist | tics    | ОК                 |           |   |
| Interfaces          |                                                                 |         | Chain:             | prerouting           | ₹       | Cancel             |           |   |
| Wireless            |                                                                 |         | Src Address:       |                      | •       | Apply              |           |   |
| and ge Bridge       |                                                                 |         | Die All            |                      |         |                    |           | 1 |
| ei PPP              | Frewai                                                          |         | Ust. Address:      |                      | •       | Disable            |           |   |
| 🕎 Switch            | Filter Rules NAT Mangle R                                       | aı      | Protocol:          |                      | -       | Comment            |           |   |
| °T8 Mesh            |                                                                 | 7       | Src. Port:         |                      | -       | Сору               | al 🔻      |   |
| I III N             | # Action Chain                                                  | 4       | Det Port-          |                      |         | Remove             | es Packe▼ |   |
| MPLS N              | 1 / mar prerouting                                              |         | Dat. Fort.         |                      |         | Repet Countern     | 10.2 KiB  |   |
| 🐹 Routing 🗅         |                                                                 |         | Any. Port:         |                      |         |                    |           |   |
| ∰ System Γ          |                                                                 |         | In. Interface:     |                      | <b></b> | Heset All Counters |           |   |
| Queues              |                                                                 |         | Out. Interface:    |                      | •       |                    |           |   |
| Files               |                                                                 |         | . Interfaces Inte  |                      |         |                    |           |   |
| Log                 |                                                                 | in in   | 1. Interrace List: |                      |         |                    |           |   |
| M RADIUS            |                                                                 | Out     | t. Interface List: |                      | •       |                    |           |   |
| X Tools             |                                                                 |         | Packet Mark        |                      | -       |                    |           |   |
| Mew Terminal        |                                                                 | 6       | unnection Made     |                      | _       |                    |           |   |
|                     |                                                                 |         | ATTRECTOT Mark.    |                      |         |                    |           |   |
| MetaROUTER          |                                                                 |         | Routing Mark:      |                      |         |                    |           |   |
| Males Current of    | •                                                               |         | Routing Table:     |                      |         |                    | •         |   |
| Make Support.m      | 2 items                                                         | 6       | nnection Type:     |                      | •       |                    |           |   |
| Now WinPox          |                                                                 |         |                    |                      |         |                    |           |   |
|                     |                                                                 |         | nnection state.    |                      |         |                    |           |   |
|                     |                                                                 | Connect | tion NAT State:    |                      | •       |                    |           |   |
| ö                   |                                                                 |         |                    |                      |         |                    |           |   |
| j                   |                                                                 |         |                    |                      |         |                    |           |   |
| nc                  |                                                                 |         |                    |                      |         |                    |           |   |

Figure 3.16: Create Mangle Rule

# ✓ Step 2: Method

IP > Firewall >> then Mangle >> Add (+) then Advanced General Option Click & address List

Select As like Address List: Facebook Action

Then Apply> > Ok

| ♥ Safe Mode Session: E4:8D:8C:0D: | DC:11                       |                                          |          |                    |            |
|-----------------------------------|-----------------------------|------------------------------------------|----------|--------------------|------------|
| Quick Set                         |                             | New Mangle Rule                          |          |                    |            |
| CAPsMAN                           |                             | General Advanced Extra Action Statistics |          | ОК                 |            |
| m Interfaces                      |                             | See Address List: III Esseebaak IP       |          | Canaal             |            |
| L Wireless                        |                             |                                          | 121      | Caricei            |            |
| 🐇 Bridge                          |                             | Dst. Address List:                       | •        | Apply              |            |
| 🖆 PPP                             | Firewall                    | Layer7 Protocol:                         | ] -      | Disable            |            |
| 2 Switch                          | Filter Rules NAT Mangle Ran |                                          |          | Comment            |            |
| 8 Mesh                            |                             | Content:                                 | •        | Сору               | al 🔻       |
| EIP N                             | # Action Chain \$           | Connection Bytes:                        | •        | Pamaya             | tes Packe▼ |
| MPLS N                            | 1 / mar prerouting          | Connection Rate:                         | •        | - Nemove           | 10.2 KiB   |
| Routing                           |                             | Per Connection Classifier:               | <b>→</b> | Reset Counters     |            |
| System                            |                             | Src. MAC Address:                        | •        | Reset All Counters |            |
| Queues                            |                             |                                          |          |                    |            |
| Files                             |                             | Out. Bridge Port:                        | •        |                    |            |
| Log                               |                             | In. Bridge Port:                         | <b>•</b> |                    |            |
| RADIUS                            |                             |                                          |          |                    |            |
| Tools                             |                             | In. Bridge Port List:                    | •        |                    |            |
| New Terminal                      |                             | Out. Bridge Port List:                   | •        |                    |            |
| LCD                               |                             | IDeea Delianu                            | 1.       |                    |            |
| MetaHOUTER                        |                             | Insec Folicy.                            |          |                    |            |
| Partition                         |                             | ILS Host:                                | •        |                    | +          |
| J Make Supout.nt                  | 2 items                     | Ingress Priority:                        | -        |                    |            |
| Manual Mire Davi                  |                             | Priority                                 | •        |                    |            |
| rvew winBox                       |                             |                                          |          |                    |            |
| g, cx                             |                             |                                          |          |                    |            |
|                                   |                             | TCP MSS:                                 | •        |                    |            |
|                                   |                             | Packet Size:                             | •        |                    |            |
|                                   |                             | Random:                                  | •        |                    |            |

Figure 3.17: Advanced Setting of Mangle

# ✓ Step 3: Procedure

Press Queues Option >> Add (+) then General Name:

Queue: 1 Action

Then Apply >> Click OK Button

Creating Queue figure Bellow That

| Quick Set       Tanget Quick       Verse Set       Tanget Quick       Tanget Quick       Tange                                                                                                    | Safe Mode         | Session: E4:8D:8C:0 | D:DC:11        |              |                   |                  |                       |                 |                  |          |                    |  |    |
|----------------------------------------------------------------------------------------------------|-------------------|---------------------|----------------|--------------|-------------------|------------------|-----------------------|-----------------|------------------|----------|--------------------|--|----|
| Subject Constant<br>CAPBAN<br>Professor<br>CAPBAN<br>Professor<br>CAPBAN<br>Professor<br>CAPBAN<br>Professor<br>CAPBAN<br>Professor<br>Professor<br>Profess | See Outlink See   | Queue List          |                |              |                   |                  |                       |                 |                  |          |                    |  | 6  |
| Wrefes       #       Wrefes       #       Name:       Toget       Upload       Toget       Upload       Toget       Toget       Toget       Toget       Toget       Toget       Toget       Upload       Toget       Toget       Upload       Toget       Toget       Toget       Toget       Toget       Upload       Toget       Toget       Toget       Toget       Toget       Toget       Toget       Toget       Toget       Toget       Toget       Toget       Toget                                                                                                    |                   | Simple Queues Inte  | face Queues Qu | eue Tree 0   | ueue Tynes        |                  |                       |                 |                  |          |                    |  |    |
| Wreise       Wreise                                                                                                    |                   |                     |                | Boast Cour   | ntorm 00 Poset Al | Countom          |                       |                 |                  |          |                    |  |    |
| #       Indirection       Indirection       Openande       Download       Download                                                                                                    | T Wireless        |                     |                | I heset Cour | Deveload May Link | Desket Made      | Ibbed                 | Dennelsend      | Total Mary Darks |          |                    |  | 10 |
| 1       Byseed       172 16 1233       5M       3M       0.0ps       0.0ps       0.0ps         2       Byseed       172 16 1230       5M       5M       0.0ps       0.0ps       0.0ps         3       Byseed       172 16 1230       5M       5M       100       0.0ps       0.0ps         3       Byseed       172 16 1230       5M       5M       5M       100       0.0ps         3       Byseed       172 16 1230       5M       5M       5M       100       0.0ps       0.0ps         4       Byseed       172 16 1231       5M       5M       100       0.0ps       0.0ps       0.0ps         6       Mein       1       Byseed       172 16 1231       5M       5M       100       0.0ps       0.0ps         6       Mein       1       Target Upload       Target Upload       Target Upload       Target Upload       Canced       Canced       Canced       Canced       Canced       East       East       East       East       East       East       East       East       East       East       East       East       East       East       East       East       East       East       East       East                                                                                                    | Pridae            | 0 1 Total N         | 172.16.1.0/24  | unlimited    | Unimited          | t Packet Marks   | 117.6 kbps            | 7.2 kbps        | Total Max Limit  | DI       |                    |  |    |
| Image: Province       2       Iffication: Province       March       Image: Province       Province       Provinc                                                                                                    | ang bilage        | 1 Bqueue1           | 172.16.1.253   | 5M           | 3M                |                  | 0 bps                 | 0 bps           |                  |          |                    |  |    |
| witch       3       include 4       1/2 ls 1.201       3/4       New Single Oucus         4       include 4       include 5       include 5       include 5       include 5         2       Media       Name:       include 5       include 5       include 5         2       Redning       include 5       include 5       include 5       include 5         2       Redning       include 5       include 5       include 5       include 5         2       Queues       Files       include 5       include 7       include 7       include 7         1       Log       ARDIUS       Name:       Sand       include 7       include 7                                                                                                    |                   | 2 @queue2           | 172.16.1.252   | 5M           | 5M                |                  | 0 bps                 | 0 bps           |                  |          |                    |  |    |
| General Advanced Statistics Traffic Total Total Statistics   Warl   WILS   Marce   System   Cueves   Target bridge1   We Cueves   Target Dublad   Target Dublad <t< td=""><td>Switch</td><td>4 aqueue3</td><td>172.16.1.250</td><td>5M</td><td>5M</td><td>Vew Simple Queue</td><td></td><td></td><td></td><td></td><td></td><td></td><td></td></t<>                                                                                                    | Switch            | 4 aqueue3           | 172.16.1.250   | 5M           | 5M                | Vew Simple Queue |                       |                 |                  |          |                    |  |    |
| March   March   March   March   System   Cancel   Gaueue   Target   Inde   Target   Dati   Target   Dati   Dati   Dati   Dati   Dati   Dati   Dati   Dati   Dati   Dati   Dati   Dati   Dati   Dati   Dati   Dati   Dati   Dati   Dati   Dati   Dati   Dati   Dati   Dati   Dati   Dati   Dati   Dati   Dati   Dati   Dati   Dati <td>Tig Mesn</td> <td>-</td> <td></td> <td></td> <td></td> <td>General Advance</td> <td>ed Statistics Traffic</td> <td>Total Total Sta</td> <td>istics</td> <td></td> <td>OK</td> <td></td> <td></td>                                                                                                    | Tig Mesn          | -                   |                |              |                   | General Advance  | ed Statistics Traffic | Total Total Sta | istics           |          | OK                 |  |    |
| Image: Indige: Indi                                                                                                    | ∰ IP<br>/2 MDIS ► |                     |                |              |                   | Name:            | queue5                |                 |                  |          | Cancel             |  |    |
| System   © System   © Oucues   Files   Dat:   Taget Upload   Taget Upload   Taget Upload   Taget Upload   Taget Upload   Taget Upload   Taget Upload   Taget Upload   Taget Upload   Taget Upload   Taget Upload   Taget Upload   Taget Upload   Taget Upload   Taget Upload   Taget Upload   Bust Int:   Int:                                                                                                    | Reuting           | -                   |                |              |                   | Tamet            | bridge 1              |                 |                  | ∓≜       | Annh               |  |    |
| Consert     Consert     Copy     Files     Consert     Target Upload     Target Download     Max Limit: SM     SM     Copy     Colo     Max Limit: SM     Copy     Colo     Copy     Colo     Copy     Copy     Colo     Copy     Copy     Colo     Copy     Colo     Copy     Copy     Colo     Copy     Copy     Copy     Colo     Copy     Copy     Copy     Colo     Copy     Copy                                                                                                    | System            | -                   |                |              |                   | Date             | undge i               |                 |                  |          |                    |  |    |
| Files   I Log   Max Limt: SM   Tools   Tools   New Tennial   UCD   MakaROUTER   Patton   MakaROUTR   Patton   MakaROUTR   Patton   MakaROUTER   Patton   MakaROUTER   Patton   Enabled                                                                                                    | Queues            |                     |                |              |                   | Dat              |                       |                 |                  |          | Disable            |  |    |
| Log       Max Lint: 5M       SM       Data         Image: ADU/S       Tools       F       Bunt       F       Bunt       F       Bunt       F       Bunt       F       Bunt       F       Bunt       F       Bunt       F       Bunt       F       Bunt       F       Bunt       F       Bunt       F       Bunt       F       Bunt       F       F       Bunt       F       F       Bunt       F       F       <                                                                                                    | Files             | -                   |                |              |                   |                  | Targel                | Upload          | Target Downl     | bad      | Comment            |  |    |
| ADUS   Cobs   New Tennial   Bust Intradict   Ininited   Ininited   Inin                                                                                                    | Log               |                     |                |              |                   | Max Limit:       | 5M                    | ∓ 5M            |                  | ∓ bits/s | Сору               |  |    |
| Tools   New Teminal   New Teminal   LOD   MataPOUTER   Patton   Make Supoutifi   Manual   New WinBox   E bat                                                                                                    | A RADIUS          | -                   |                |              |                   | - Burst          |                       |                 |                  |          | Remove             |  |    |
| Inverter     Bust Threahold:     Initial     Bust Threahold:     Bust Threahold: </td <td>🗶 Tools 🗈 🗈</td> <td>-</td> <td></td> <td></td> <td></td> <td>Burst Limit:</td> <td>unlimited</td> <td>∓ unlimite</td> <td>H</td> <td></td> <td>Reset Counters</td> <td></td> <td></td>                                                                                                    | 🗶 Tools 🗈 🗈       | -                   |                |              |                   | Burst Limit:     | unlimited             | ∓ unlimite      | H                |          | Reset Counters     |  |    |
| Burst Time:       0       0       s         WeakaPOUTER       Image: Comparison of the second second seco                                                                                                    | New Terminal      | -                   |                |              |                   | Burst Threshold: | unlimited             | ∓ unlimite      | ł                | ➡ bits/s |                    |  |    |
| MetaPOUTER  MetaPOUTER  MetaP                                                                                                    | LCD               | -                   |                |              |                   | Burst Time:      | 0                     | 0               |                  | s        | Reset All Counters |  |    |
| Patiton American Support of the support of the sup                                                                                                    | MetaROUTER        |                     |                |              |                   | -▼- Time         |                       |                 |                  |          | Torch              |  |    |
| Make Suport of enabled      Manual      Manual      Make Suport of the suport of the supervision of the supervision of the                                                                                                    | 🐣 Partition       |                     |                |              |                   |                  |                       |                 |                  |          |                    |  |    |
| enabled<br>When WinBox<br>E bit                                                                                                    | 📜 Make Supout.nf  | -                   |                |              | -                 |                  |                       |                 |                  |          |                    |  |    |
|                                                                                                    | 🚱 Manual          |                     |                |              | e                 | enabled          |                       |                 |                  |          |                    |  |    |
|                                                                                                    | 🔘 New WinBox      | -                   |                |              |                   |                  |                       |                 |                  |          |                    |  |    |
|                                                                                                    | 🖪 Exit            | -                   |                |              |                   |                  |                       |                 |                  |          |                    |  |    |
|                                                                                                    | 2                 |                     |                |              |                   |                  |                       |                 |                  |          |                    |  |    |
|                                                                                                    | B                 |                     |                |              |                   |                  |                       |                 |                  |          |                    |  |    |
|                                                                                                    | R .               |                     |                |              |                   |                  |                       |                 |                  |          |                    |  |    |

Figure 3.18: Creating Queue

✓ Step 4: Process

Press Queues Option Then >> Queue Type

General: Setting then press Address Action & finally

Apply >> Ok button

| Sessio | min@E4:8D:8C:0D:<br>in Settings Das | DC:11 (MikroTik) - WinBox v6<br>hboard | .43.16 on RB201 | 1UiAS-2HnD (mipsbe |                    |                              |        | - | Ċ       |
|--------|-------------------------------------|----------------------------------------|-----------------|--------------------|--------------------|------------------------------|--------|---|---------|
| 5      | Safe Mode                           | Session: E4:8D:8C:0D:DC:11             |                 |                    |                    |                              |        |   | 1       |
| ź      | Quick Set                           | Queue List                             |                 |                    |                    |                              |        |   | [       |
| 1      | CAPsMAN                             | Simple Queues Interface Que            | eues Queue Tre  | e Queue Types      |                    |                              |        |   |         |
| 10     | Interfaces                          | 4 - 7                                  |                 |                    |                    |                              |        |   | Find    |
| 3      | Wireless                            | Type Name                              | / Kind          |                    |                    |                              |        |   |         |
| 3      | Bridge                              | DW                                     | pcq             |                    |                    |                              |        |   |         |
|        | PPP                                 | Download youtube.com                   | pcq             |                    |                    |                              |        |   |         |
|        | Switch                              | * default                              | pcq             |                    |                    |                              |        |   |         |
| 1      | Switch                              | * default-small                        | pfifo           |                    | New Queue Type     |                              |        |   |         |
| - L    | 5 Mesh                              | * ethemet-default                      | pfifo           |                    |                    |                              |        |   |         |
| 브      | §IP ►                               | * hotspot-default                      | sfq             |                    | Type Name          | e: queue1                    | ОК     |   |         |
| 4      | MPLS N                              | * only-hardware-queue                  | none            |                    | Kin                | i: pcq 🔻                     | Cancel |   |         |
| 2      | Routing 🗈                           | * pcq-download-default                 | pcq             |                    |                    |                              | Apply  |   |         |
| 6      | System                              | * pcq-upload-default                   | pcq             |                    | Rate               | e: 0 bits/s                  | 1000   |   |         |
| 6      | Queues                              | synchronous-deraut                     | neg             |                    | Lim                | t: 50 KiB                    | Сору   |   |         |
|        | Files                               | * wireless-default                     | sfq             |                    | Total Lim          | t: 2000 KiB                  | Remove |   |         |
|        | l nes                               |                                        |                 |                    |                    |                              | Hemove |   |         |
|        | Log                                 |                                        |                 |                    | Burst Rate         | e: ▼ bits/s                  |        |   |         |
|        |                                     |                                        |                 |                    | Burst Threshold    | d: 📃 🔻                       |        |   |         |
|        | New Terminal                        |                                        |                 |                    | Burst Time         | : 00:00:10                   |        |   |         |
|        |                                     |                                        |                 |                    | Classifie          | r: Src Address 🖌 Det Address |        |   |         |
|        | MetaROUTER                          |                                        |                 |                    |                    | Src. Port Dst. Port          |        |   |         |
|        | Partition                           |                                        |                 |                    | Src. Addrage Mael  | . 32                         |        |   |         |
|        | Make Supout if                      |                                        |                 |                    | Dat Address Mad    |                              |        |   |         |
| ă      | Manual                              |                                        |                 |                    | C ALL CM           | C. 52                        |        |   |         |
| ۳<br>۳ | New WinBox                          |                                        |                 |                    | Src. Address6 Masi |                              |        |   |         |
|        | Exit                                |                                        |                 |                    | Dst. Address6 Mas  | .: [64                       |        |   |         |
| eros   |                                     |                                        |                 |                    |                    |                              |        | - |         |
| ute    |                                     |                                        |                 |                    |                    |                              |        |   |         |
| R      |                                     | 14 items                               |                 |                    |                    |                              |        |   |         |
|        |                                     |                                        | -               |                    |                    |                              |        |   | 1.50 DM |

Figure 3.19: Queue Type

# ✓ Step 5: Procedure

Finally previous all process saving or backup file this system flow this rule At first go to New Terminal then>> Type import address.src then press Enter. Show this figure 3.20 import address.src

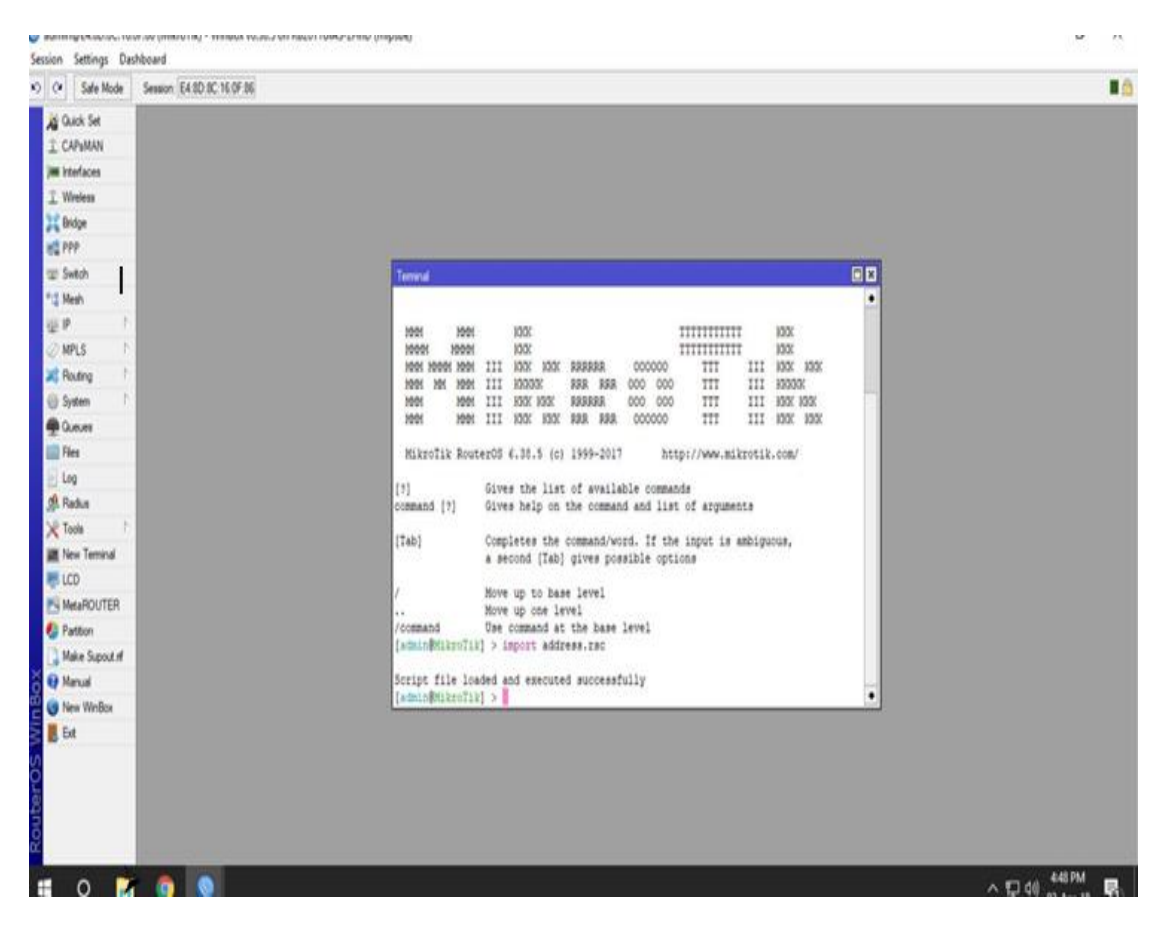

Figure 3.20: Import Address.rsc

## **3.12 Configuration of PPPoE**

✓ Step 1: Method

At first Go to Pool > Add (+) > >PPPoE

✓ Step2: Process

Go to PPP> PPPoE Server then > Add (+) Show the figure 3.21 PPPoE Setup

| ○ Safe Mode       | Session: E4:8D:8C:0D:DC: | 11               |                 |             |                      |                   |                                       |           |
|-------------------|--------------------------|------------------|-----------------|-------------|----------------------|-------------------|---------------------------------------|-----------|
| 🔏 Quick Set       | PPP                      |                  |                 |             |                      |                   |                                       |           |
| I CAPsMAN         | Interface PPPoE Servers  | Secrets Profiles | Active Connecti | ons L2TP Se | ecrets               |                   |                                       |           |
| 🕅 Interfaces      | + - 🖉 💥 🍸                |                  |                 |             |                      |                   |                                       |           |
| 🚊 Wireless        | Service / Interface      | Max MTU          | Max MRU MRRU    | Default Pr  | ofile Authentication |                   |                                       |           |
| 월럝 Bridge         | Service1 ether10         |                  |                 | default     | mschap2 mschap.      |                   |                                       |           |
| 📑 PPP             |                          |                  |                 |             |                      |                   |                                       |           |
| 🛫 Switch          |                          |                  |                 |             |                      |                   |                                       |           |
| °t¦8 Mesh         |                          |                  |                 |             |                      |                   |                                       |           |
| ≝ IP N            |                          |                  |                 |             | Ne                   | w PPPoE Service   |                                       |           |
| 🖉 MPLS 🛛 🗅        |                          |                  |                 |             |                      | Service Name:     | service2                              | ОК        |
| 🙈 Routing 🛛 🗅     |                          |                  |                 |             |                      | Interface:        | bridge1                               | Canad     |
| 💮 System 🗈        |                          |                  |                 |             |                      | Mar MTU           |                                       | Cancer    |
| 👰 Queues          |                          |                  |                 |             |                      | Max MITU:         | · · · ·                               | Apply     |
| Files             |                          |                  |                 |             |                      | Max MRU:          | <b></b>                               | Disable   |
| 📄 Log             |                          |                  |                 |             |                      | MRRU:             | •                                     | Сору      |
| A RADIUS          |                          |                  |                 |             | Ke                   | eepalive Timeout: | 10 🔺                                  | Remove    |
| 🔀 Tools 🗈 🕅       |                          |                  |                 |             |                      | Default Profile:  | default 🔻                             | . ISHIOVE |
| New Terminal      |                          |                  |                 |             |                      |                   | One Session Per Host                  |           |
| ECD               |                          |                  |                 |             |                      | Max Sessions:     | <b>~</b>                              |           |
| MetaROUTER        |                          |                  |                 |             |                      | PADO Delav:       | ▼ ms                                  |           |
| Partition         |                          |                  |                 |             |                      | Authoritication   | I make a la make a l                  |           |
| 🛄 Make Supout.rif |                          |                  |                 |             |                      | Authentication:   | ✓ mschap 2 ✓ mschap I<br>✓ chap ✓ pap |           |
| 😧 Manual          |                          |                  |                 |             | en                   | abled             |                                       |           |
| New WinBox        |                          |                  |                 |             | 1                    |                   |                                       |           |
| Exit              |                          |                  |                 |             |                      |                   |                                       |           |
| S                 |                          |                  |                 |             |                      |                   |                                       |           |
|                   |                          |                  |                 |             |                      |                   |                                       |           |

Figure 3.21: Setup of PPPoE

✓ Step 3: Process

Go to PPP > PPPoE Profile Create > Action Name > Local Address > Remote Address then >Limit Show the figure 3.22 PPPoE Profile Create

| admin@E4:8D:8C:0D: | DC:11 (MikroTik) - WinBox v6.43.16 | on RB2011UiAS-2   | HnD (mipsbe)  | )          |          |                       |            |            |         |   | -   | ٥       | ×  |
|--------------------|------------------------------------|-------------------|---------------|------------|----------|-----------------------|------------|------------|---------|---|-----|---------|----|
| ssion Settings Das | shboard                            |                   |               |            |          |                       |            |            |         |   |     |         |    |
| ♥ Safe Mode        | Session: E4:8D:8C:0D:DC:11         |                   |               |            |          |                       |            |            |         |   |     |         |    |
| 🔏 Quick Set        | PPP                                |                   |               |            |          |                       |            |            |         |   |     |         | 6> |
| CAPsMAN            | Interface PPPoE Servers Secrets    | Profiles Active ( | Connections L | 2TP Secre  | ts       |                       |            |            |         |   |     |         |    |
| Interfaces         | + - 6 7                            |                   |               |            |          |                       |            |            |         |   |     | Fir     | nd |
| 🚊 Wireless         | Name / Local Address               | Remote Address    | Bridge F      | Rate Limit | Only One |                       |            |            |         |   |     |         | -  |
| 📲 🖁 Bridge         | @1M 192.168.10.1                   | 1M                | 1             | 1M/1M      | yes      | New PPP Profile       |            |            | □ ×     |   |     |         |    |
| 💼 PPP              | * default-encr                     |                   |               |            | default  | General Protocols     | Limits Que | ue Scripts | OK      |   |     |         |    |
| 🛫 Switch           |                                    |                   |               |            |          | Name                  | 101        |            | Canad   |   |     |         |    |
| °t¦8 Mesh          |                                    |                   |               |            |          | Name.                 | 1101       |            | Cancel  |   |     |         |    |
| 1 91 👰             |                                    |                   |               |            |          | Local Address:        | 172.16.2.1 | ₹ ▲        | Apply   |   |     |         |    |
| 🧷 MPLS 🛛 🗅         |                                    |                   |               |            |          | Remote Address:       | 1M         | ₹ ▲        | Comment |   |     |         |    |
| 😹 Routing 💦 🗅      |                                    |                   |               |            |          | Diday                 |            |            | Conv    |   |     |         |    |
| 💮 System 🗈         |                                    |                   |               |            |          | bridge.               |            |            | Demous  |   |     |         |    |
| 🙊 Queues           |                                    |                   |               |            |          | Bridge Port Priority: |            | <b>•</b>   | Remove  |   |     |         |    |
| 💼 Files            |                                    |                   |               |            |          | Bridge Path Cost:     |            | •          |         |   |     |         |    |
| 📄 Log              |                                    |                   |               |            |          | Bridge Horizon:       |            | •          |         |   |     |         |    |
| 🧟 RADIUS           |                                    |                   |               |            |          |                       |            |            |         |   |     |         |    |
| 🄀 Tools 🗈 🗅        |                                    |                   |               |            |          | Incoming Filter:      |            | •          |         |   |     |         |    |
| 📰 New Terminal     |                                    |                   |               |            |          | Outgoing Filter:      |            | •          |         |   |     |         |    |
| 💻 LCD              |                                    |                   |               |            |          | Address List:         |            | \$         |         |   |     |         |    |
| 🛃 MetaROUTER       |                                    |                   |               |            |          | Interface List:       |            | •          |         |   |     |         |    |
| b Partition        |                                    |                   |               |            |          |                       |            |            |         |   |     |         |    |
| ] Make Supout.nf   |                                    |                   |               |            |          | DNS Server:           |            | \$         |         |   |     |         |    |
| 🔞 Manual           |                                    |                   |               |            |          | WINS Server:          |            | \$         |         |   |     |         |    |
| 🔘 New WinBox       |                                    |                   |               |            |          | - Change TCP MSS      | i —        |            |         |   |     |         |    |
| 📕 Exit             |                                    |                   |               |            |          | Cino Ciyes            | default    |            |         |   |     |         |    |
|                    |                                    |                   |               |            |          | - Use UPnP            |            |            |         |   |     |         |    |
|                    |                                    |                   |               |            |          | C no C yes            | default    |            |         |   |     |         |    |
|                    |                                    |                   |               |            |          |                       |            |            |         |   |     |         |    |
|                    | -                                  |                   |               |            |          |                       |            | _          |         | ] |     |         |    |
|                    | 3 items                            |                   |               |            |          |                       |            |            |         |   |     |         |    |
| 1 0 📄              | 🖸 🚺 🖓 🄞                            | ) 🔘 K             |               |            |          |                       |            |            |         |   | ~口令 | 4:55 PM | E. |

Figure 3.22: PPPoE Profile Create

## 3.13 Classes of IP Address

We know many various Class of IP Address like as class A, class B ,class C ,class D And Class E.

Class A IP address has include 24 bit host ID and 8 bit Network ID Class B IP address has include 16 bit host ID and 16 bit Network ID Class C IP address has include 8 bit host ID and 24 bit Network ID Class D & E Reserved for Multicasting & Research.

## 3.1 Table 1: Class of IP Address

| Class | Decimal   | 1'st  | Network/Host | Default       | Number  | Host Per |
|-------|-----------|-------|--------------|---------------|---------|----------|
|       | Range     | Octet | ID           | Subnet Mask   | of      | Network  |
|       |           | High  | (N=Network,  |               | Network |          |
|       |           | Order | H= Host)     |               |         |          |
|       |           | Bits  |              |               |         |          |
| Α     | 1-126     | 0     | N.H.H.H      | 255.0.0.0     | 126     | 16777214 |
|       |           |       |              |               |         |          |
| B     | 128 - 191 | 10    | N.N.H.H      | 255.255.0.0   | 16382   | 65534    |
|       |           |       |              |               |         |          |
| C     | 192 -223  | 110   | N.N.N.H      | 255.255.255.0 | 2097150 | 254      |
|       |           |       |              |               |         |          |
| D     | 224 - 239 | 1110  | Used for     |               |         |          |
|       |           |       | reserved     |               |         |          |
|       |           |       | multicasting |               |         |          |
| Ε     | 240 -254  | 1111  | Used for     |               |         |          |
|       |           |       | research     |               |         |          |

## 3.14 Fiber Optic Wire:

Fiber optic wire prepared has two types masking using. One for inside another for outside thickness. This wire forward signal is leaser lighting's his cable using depend on network size. The fiber optic cable is very protective and reliability any another media or cable .Fiber optic Cable is very pricey connection [9].

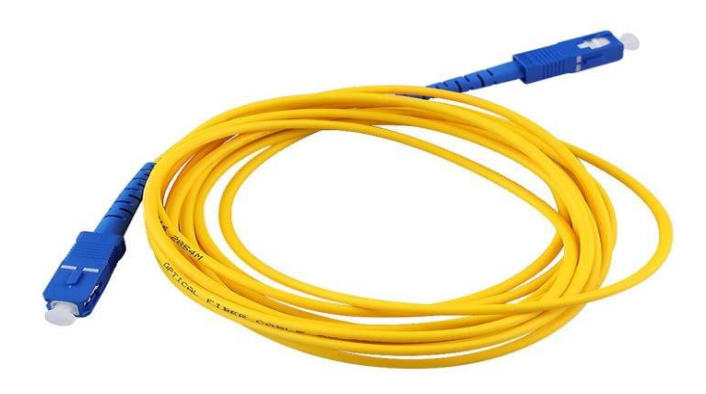

Figure 3.23: Fiber Optic Wire

# 3.15 Crossover Wire for color Coding

Show This Process color crossover connecting for RJ45 connector starting will be right side.

| 1 | White/Orange | Transmit+ |
|---|--------------|-----------|
| 2 | Orange       | Transmit- |
| 3 | White/Green  | Receive+  |
| 4 | Blue         | Unused    |
| 5 | White/Blue   | Unused    |
| 6 | Green        | Receive-  |
| 7 | White/Brown  | Unused    |
| 8 | Brown        | Unused    |

Table 3.2: Network Cable Crossover

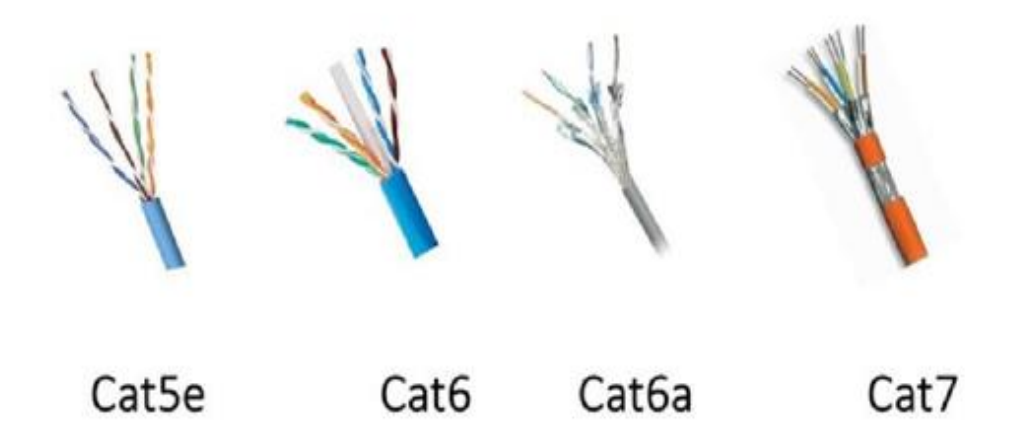

Figure 3.24: Network Cable

## **3.16 Challenges**

If I do not any work then no challenge will come. I have encountered many obstacles during my internship and I have completed all the hurdles well. Even though I am very tired at work, I still find myself in a new way every day to build myself. Working together with many was a first for me. Talking in English with everyone was very challenging. It was very challenging how I would present my work in the best way possible. Understanding working environment well. Understand talk to clients. Work in new environment. Best way to solved client problems.

### **CHAPTER 04**

## **CONCLUSION AND FUTURE CAREER**

#### 4.1 Discussion and Conclusion

Investigate this internship we known a lovely expertise have MikroTic & Cisco switching. First Time we don't know any idea of Cisco Switching & MikroTic .Now a days we learn known has Cisco switches And MikroTic router working. I have observed the to-be and I will be efficient to help the any ISP base Company .Through this temporary working principle Issues administration abilities and external self-inspiration gaining helping us. Initially beginning me was seven hours every day will be attend an office it did not imagine that. Ensure this temporary work dignified and recoup backdrop. Now I have realized this internship big chance corporate label job helping us. There is an increase for the capable authority in MikroTic, Cisco and so aloud.

#### 4.2 Scope for Future Career

These internship goals provide a clear theory about ISP .this internship knowledge also provide any corporate office Network Diagram designing and it also configuring system. IT section has big opportunities available for the big number of students who want to work in this field. Now we know our country is very little developing so this country high developing IT section knowledge priority unbounded. So our country has developing many working principle be accepted like as many high-tech park creating. This working station big number of students their future career starting opportunities. On average only 25 % graduating have job offers facing graduation; however, once done an internship that shape rises to 75%. So our country technical knowledge people various work station have job like as ICT Division, ISP base company, many Networking company etc.

#### REFERENCES

[1] Dffodil online Ltd, Online Available <<https://daffodil.family/business-ventures/ict-ventures/daffodil-online-ltd-dol>>, last accessed on 12 March 2019 at 3.30pm.

[2] Career opportunities in MikroTic, Available<< https://www.linkedin.com/jobs/mikrotik-jobs?position=1&pageNum=0>>, last accessed on 29 March 2019 at 12.20pm.

[3] About internship, Online Available, << http://ashleydotson .blogspot.sg/2009/08/in-review-this-internship-has-been.html>>, last accessed on 02 April 2019 at 11.20am.

[4] MikroTik Router, online Available << https://mikrotik.com/training/about25>>, last accessed on 20 April 2019 at 11.00 am.

[5] MikroTic Release history, online available <<https://en.wikipedia.org/wiki/MikroTik>>, last accessed on 2 May 2029 at 10.30pm.

[6] MikeoTic RouterOS, online available << http://www.mikrotik-routeros.net/routeros.aspx,</li>>last accessed on 04 Jun 2019 at 11.00pm.

[7] Switch Configuration, online available << https://www.networkstraining.com/basic-ciscoswitch-configuration>>, last accessed on 28 Jun 2019 at 11.10pm.

[8] Switch Configuration, online available << https://courses.cs.ut.ee/2012/NT/juh/2\_1.pdf>>, last accessed on 10 July 2019 at 11.10pm.

[9] Fiber Optic Cable, online available <<\_https://en.wikipedia.org/wiki/Optical\_fiber\_cable> last accessed on 15 July 2019 at 1.10pm.

[10] Concept about IP address, online available << https://en.wikipedia.org/wiki/IP\_address>> last accessed on 20 July 2019 at 12.10am.

# Appendix:

 Appendix A: Company Detail

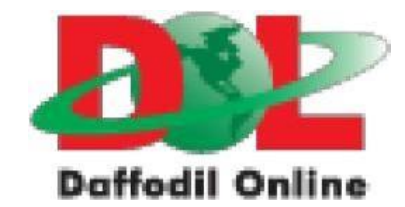

Head Office Name Daffodil Online Limited

Address 102, Shukrabad (3rd floor), Mirpur Road, Dhanmondi, Dhaka - 1207, Bangladesh

Telephone 02-9143258-60

Fax 880-2-8116103

E-mail info@daffodilnet.com

Website www.daffodilnet.com

Type of Organization Nationwide Internet Service Provider (ISP)

Employees 12

#### BASIC MIKROTIK & CISCO SWITCHING ORIGINALITY REPORT 17% % 1% % PUBLICATIONS STUDENT PAPERS SIMILARITY INDEX INTERNET SOURCES PRIMARY SOURCES africasportnews.com 11% 1 Internet Source Submitted to Daffodil International University 5% 2 Student Paper 2% Submitted to Waterford Institute of Technology 3 Student Paper 1% www.csestack.org 4 Internet Source Submitted to KDU College Sdn Bhd 1% 5 Student Paper M GALLO. "The Internet and TCP/IP", <1% 6 Networking Explained, 2002 Publication Submitted to Informatics Education Limited <1<sub>%</sub> <1<sub>%</sub> 7 Student Paper Submitted to Impact International College Ltd 8 Student Paper